## Universidade Federal do Estado do Rio de Janeiro – UNIRIO Pró-Reitoria de Graduação - PROGRAD

## Tutorial para converter suas fotos para o formato PDF e juntá-las num único arquivo, usando a web

Primeiramente, cabe lembrar que as fotografias dos documentos que serão transformadas em PDF deverão ser feitas num local bem iluminado, para que a sua foto possa sair nítida. Este procedimento pode ser realizado por um dispositivo móvel (celular, tablet, etc...) ou pelo desktop.

- Suponhamos que você fotografou toda a documentação necessária e agora queira transformar as fotos para a extensão PDF e juntá-las em um só arquivo.
- 2) Acesse o site https://www.ilovepdf.com/pt e escolha a opção "JPG para PDF".

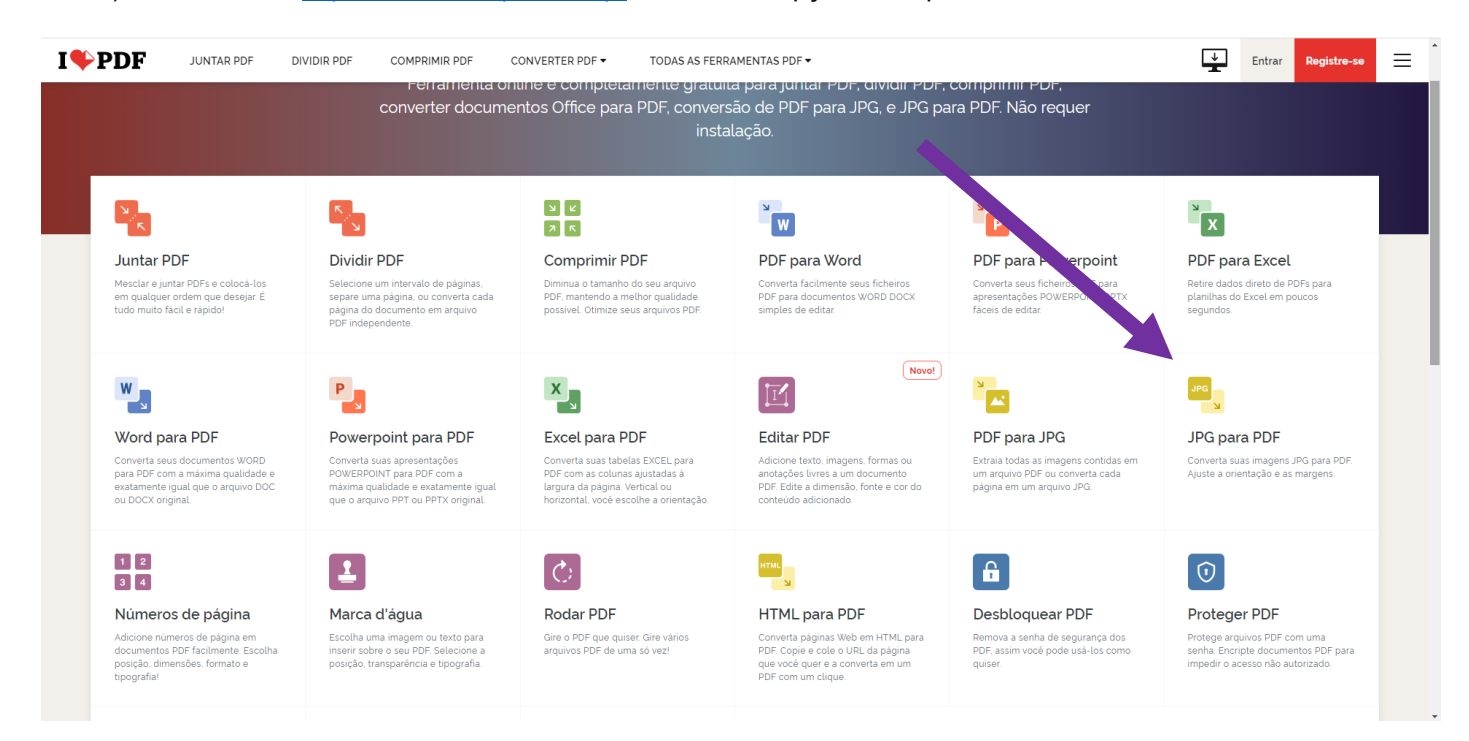

3) Clique no botão "**Selecionar imagens JPG**" para carregar as fotos que estão armazenadas no seu dispositivo. O site também dá a opção de carregar fotos armazenadas no Drive e no Dropbox.

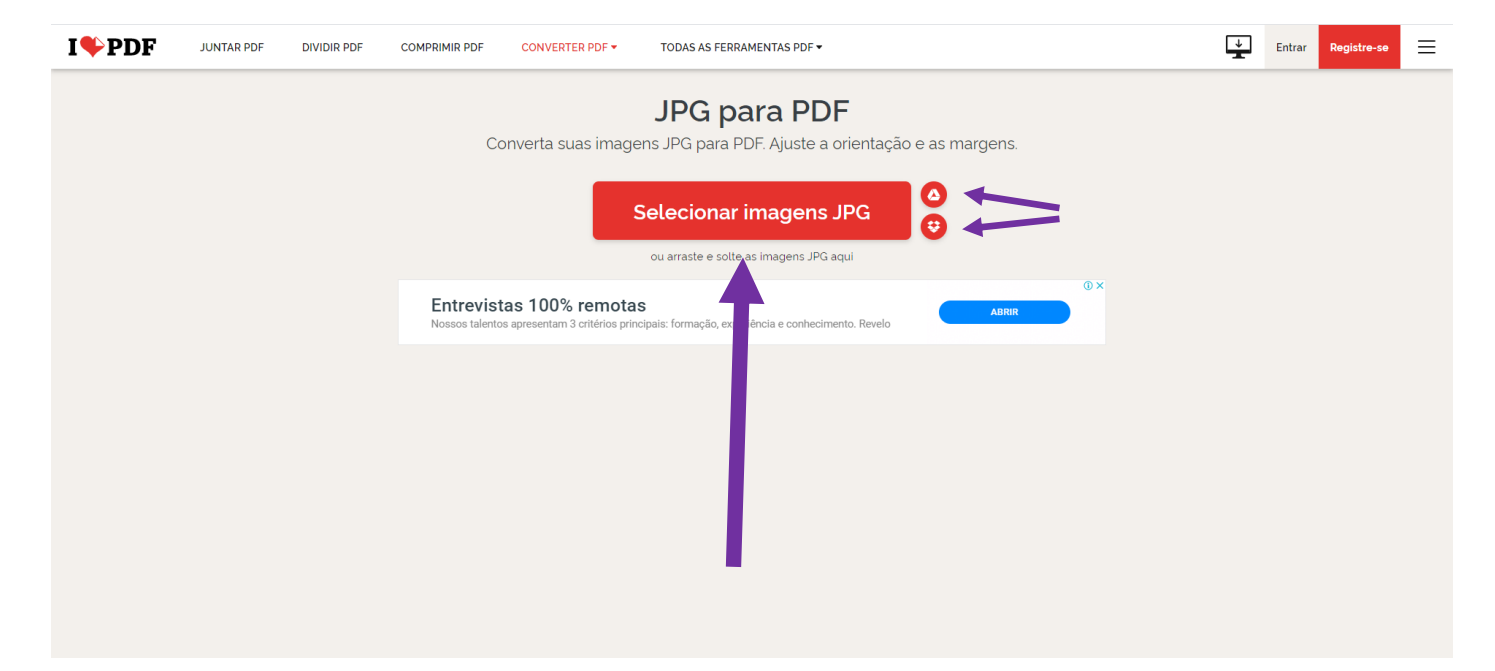

## Universidade Federal do Estado do Rio de Janeiro – UNIRIO Pró-Reitoria de Graduação - PROGRAD

4) Após escolher as fotos, o site mostrará as miniaturas dos arquivos que você carregou. Você pode clicar numa miniatura e arrastá-la para trocar a ordem que ela aparecerá no arquivo final. Caso você venha a se esquecer de inserir alguma imagem, clique no botão " + ", em vermelho, no canto direito, como indica a seta abaixo. Caso queira excluir alguma foto, clique no "x" que possui no canto superior direito da miniatura correspondente.

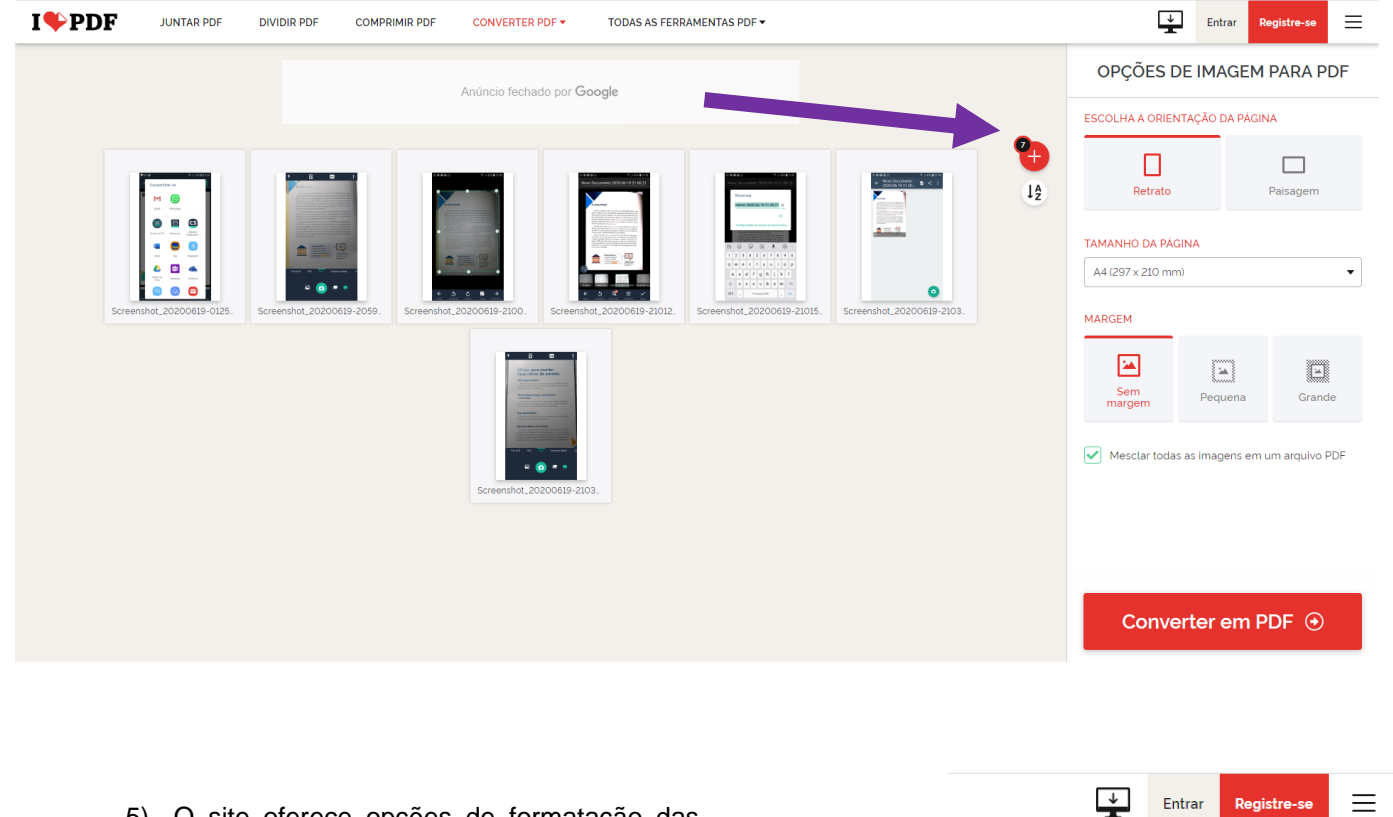

5) O site oferece opções de formatação das imagens. Não esqueça de manter OPÇÕES DE IMAGEM PARA PDF selecionada a caixa "Mesclar todas as imagens em um arquivo PDF". ESCOLHA A ORIENTAÇÃO DA PÁGINA Retrato Paisagem TAMANHO DA PÁGINA A4 (297 x 210 mm) • MARGEM 2 \* Sem margem Grande Pequena 6) Depois de todas as fotos inseridas e da Mesclar todas as imagens em um arquivo PDF formatação estar pronta, clique no botão "Converter em PDF". Converter em PDF 📀

## Universidade Federal do Estado do Rio de Janeiro – UNIRIO Pró-Reitoria de Graduação - PROGRAD

7) Seu arquivo único, em formato PDF, contendo todas as imagens que você inseriu, já está pronto. Espere de 10 a 20 segundos e caso o download não comece automaticamente, clique no botão "**Baixar PDF**".

| I♥PDF                                 | JUNTAR PDF | DIVIDIR PDF | COMPRIMIR PDF        | CONVERTER PDF -                  | TODAS AS FERRAMENTAS PDF - |                    | ¥ | Entrar | Registre-se | ≡ |
|---------------------------------------|------------|-------------|----------------------|----------------------------------|----------------------------|--------------------|---|--------|-------------|---|
| As imagens foram convertidas para PDF |            |             |                      |                                  |                            |                    |   |        |             |   |
|                                       |            |             |                      |                                  |                            |                    |   |        |             |   |
| 😌 🛃 Baixar PDF                        |            |             |                      |                                  |                            |                    |   |        |             |   |
|                                       |            |             |                      |                                  |                            |                    |   |        |             |   |
|                                       |            |             |                      |                                  |                            |                    |   |        |             |   |
|                                       |            |             |                      |                                  |                            |                    |   |        |             |   |
|                                       |            | Como        | posso lhe agrade     | cer? Fale para todo              | o mundo!                   |                    |   |        |             |   |
|                                       |            | Se iLove    | PDF's Imagem para PI | <b>DF</b> o ajudou, você pode no | os ajudar também           |                    |   |        |             |   |
|                                       |            | ۵           |                      |                                  |                            |                    |   |        |             |   |
|                                       |            | f           | Facebook             | У Twitter                        |                            |                    |   |        |             |   |
|                                       |            | G           |                      | <b>in</b> LinkedIn               |                            |                    |   |        |             |   |
|                                       |            |             |                      |                                  |                            |                    |   |        |             |   |
|                                       |            |             |                      |                                  |                            |                    |   |        |             |   |
|                                       |            | ILOVEPDF    |                      | PRODUTO                          | SOLUÇÕES                   | EMPRESA            |   |        |             |   |
|                                       |            | Página Inic | ial                  | iLovePDF Desktop                 | Empresarial                | A nossa história   |   |        |             |   |
|                                       |            | Caracterist | icas                 | iLovePDF Móvel                   | Ensino                     | Blog               |   |        |             |   |
|                                       |            | Preço       |                      | Desenvolvedores                  |                            | Imprensa           |   |        |             |   |
|                                       |            | Ferrament   | as                   | Plugin WordPress                 |                            | Leis & Privacidade |   |        |             |   |
|                                       |            | FAQ         |                      | iloveimg.com                     |                            | Contato            |   |        |             |   |

8) Existem outros sites que você pode converter e juntar arquivos em PDF realizando procedimentos similares a este:

http://smallpdf.com/pt

https://www.zamzar.com/